# Step by Step procedure for filing up bank loan details on the GOBARdhan Portal

Step 1: Open GOBARdhan Portal (https://gobardhan.co.in)

**Step 2: Login CBG/Biogas Operator** 

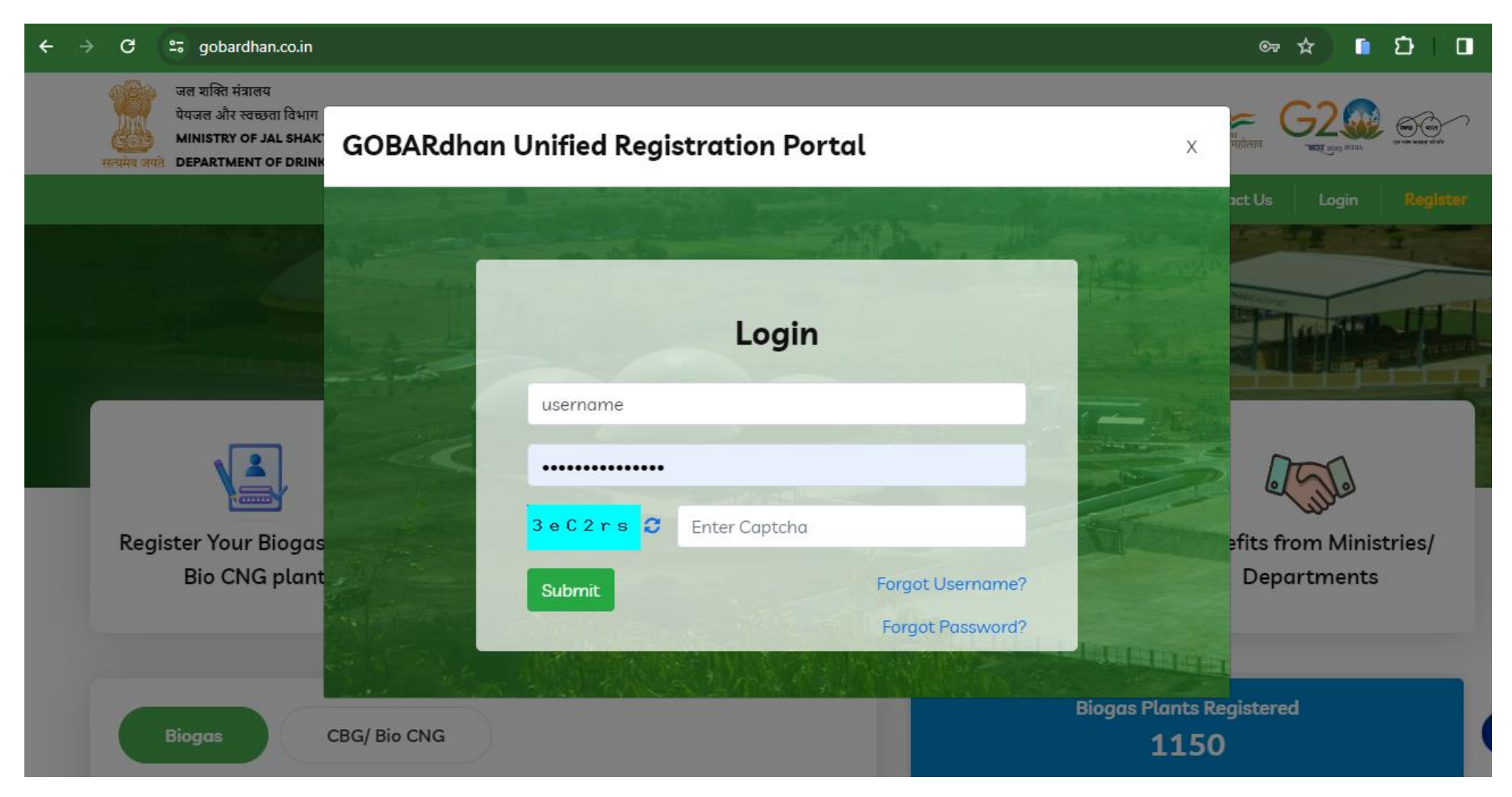

# Step 3: Go to the your plant list and click on Add Bank Details

| भारत सरकार   GOVERNMENT OF INDIA                                                                                        | - I                    |                                                                                                    |                          | SKIP TO MAIN CO | DNTENT   -A +A A ♀EN  |  |
|----------------------------------------------------------------------------------------------------|------------------------|----------------------------------------------------------------------------------------------------|--------------------------|-----------------|-----------------------|--|
| जल शक्ति मंत्रालय<br>पेयजल और स्वच्छता विभाग<br>MINISTRY OF JAL SHAKTI<br>सत्यमेव जयते DEPARTMENT OF DRINKING WATER & S | GO                     | GOBARdhan (Galvanizing Organic Bio-Agro Resources Dhan)<br>Unified Registration Portal For Biogas/ CBG/ Bio CNG plants |                          |                 |                       |  |
|                                                                                                    |                        | Home                                                                                                    | ortant Circular About Us | Benefits        | Contact Us 9554161643 |  |
| <b>Profile Information</b>                                                                                              | Organization De        | tails Project Details                                                                                                  |                          |                 |                       |  |
| Username:                                                                                                    | Plant List Add Project |                                                                                                    |                          |                 |                       |  |
| 9554161643                                                                                                    | Plant Name             | Plant Type                                                                                                    | Plant Status             | Completion      | Action                |  |
| <b>Name:</b><br>Satyendra Singh                                                                                         | ABC CBG<br>Plant       | Compressed Bio Gas/ Bio CNG<br>plant                                                                                   | Functional               | 100%            | View Edit 📥           |  |

Contact Number: 9554161643 Email Address: satyendrasinghbca777@gmail .com

| भारत सरकार   GOVERNMENT OF INDIA                                                                                                 | SKIP TO MAIN CONTENT 📔 -A +A A 오 EN                                                                                    |
|----------------------------------------------------------------------------------------------------|----------------------------------------------------------------------------------------------------|
| जल शक्ति मंत्रालय<br>पेयजल और स्वच्छता विभाग<br>MINISTRY OF JAL SHAKTI<br>सत्यमेव जयते DEPARTMENT OF DRINKING WATER & SANITATION | GOBARdhan (Galvanizing Organic Bio-Agro Resources Dhan)<br>Unified Registration Portal For Biogas/ CBG/ Bio CNG plants |
|                                                                                                    | Home Important Circular About Us Benefits Contact Us 9554161643                                                        |

| Add Bank Details                                                                                                    |        |
|----------------------------------------------------------------------------------------------------|--------|
| Have You Applied For Bank Loan <b>O</b> Yes <b>No</b>                                                                      |        |
| IFSC Code * (CBG operator should be enter the IFSC Code Where Bank Loan had applied, Bank detail will fetch automatically) |        |
| SBIN0013320                                                                                                    | Search |
| Bank Name                                                                                                    |        |
| State Bank of India                                                                                                    |        |
| Location State                                                                                                    |        |
| UTTAR PRADESH                                                                                                    |        |
| District Name                                                                                                    |        |
| MAUNATH BHANJAN                                                                                                    |        |
| City                                                                                                    |        |
| MAUNATH BHANJAN                                                                                                    |        |
| Branch                                                                                                    |        |
| PATHARDEWA                                                                                                    |        |
| Status of loan application *                                                                                               |        |
| Sanctioned                                                                                                    | ~      |
| Loan account ID                                                                                                    |        |
|                                                                                                    |        |
| Branch contact number                                                                                                    |        |

Application submission date

mm/dd/yyyy

### Sanctioned amount (in Crores) \*

#### Sanctioned Date \*

mm/dd/yyyy

#### Upload sanctioned letter (Max: 10MB)

| Choose file |
|-------------|
|-------------|

✓ I hereby declare that the above particulars of facts and information stated are true, correct and complete to the best of mybelief and knowledge.

SUBMIT

Content entered by Stakeholders (State/ UT Governments and Individuals operating or intending to setup Biogas/ CBG/ Bio CNG plant) Website hosted & maintained by Department of Drinking Water & Sanitation, Ministry of Jal Shakti.

### Step 4: Click on submit button

(for further queries in the matter, Sh. Satyendra Singh (technical support, DDWS) may be reached out at 9554161643)